## Epic – MyChart – How to View and Print Imaging Studies from Mobility

Patients can view and print PACS images from MyChart. They will click on **Test Results** from the MyChart toolbar.

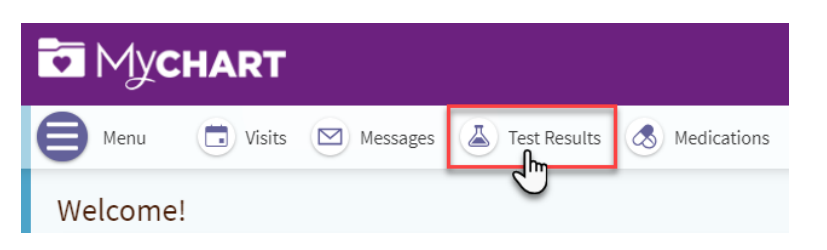

Click the study to open the report.

| Test Results                                                                                                    |                 |                | Ē            |  |  |  |
|----------------------------------------------------------------------------------------------------|-----------------|----------------|--------------|--|--|--|
| At Valley we believe giving patients real-time access to their medical information enables them to better manage their health. In some cases,<br>this might mean you are seeing information even before your provider has reviewed it, so it may not be fully complete. If you have questions,<br>please allow up to 5 business days for your provider to connect with you to ensure your information has been fully reviewed. |                 |                |              |  |  |  |
| Search this list                                                                                                    | م 🗹 Show hospit | al results     |              |  |  |  |
| Test                                                                                                    |                 | Ordered By     | Date 🔻       |  |  |  |
| X-Ray                                                                                                    | <b>h</b>        | Dr. R Molina   | Jul 10, 2023 |  |  |  |
| X-Ray                                                                                                    | ď               | Dr. R Molina 💬 | Jun 8, 2023  |  |  |  |
| Computed                                                                                                    | Tomography (CT) | Dr. J Hwang    | May 3, 2021  |  |  |  |

Click on the link on the bottom of the Details page to open Mobility and view your images.

| X-Ray - D                                        | etails                              |  |  |  |  |
|--------------------------------------------------|-------------------------------------|--|--|--|--|
| Details                                          |                                     |  |  |  |  |
| € <sup>©</sup> Comments From the Doctor's Office |                                     |  |  |  |  |
| ردی مراجع<br>PACS In<br>Show ir                  | nages<br>nages for XR Chest 2 Views |  |  |  |  |

How to Print Images from Mobility

From the Mobility window, click the 3 horizontal lines in the lower left side of the image.

|         |                                                                                                    | Navigate                                       | Measure    | Tools    |                                                                                                 |
|---------|----------------------------------------------------------------------------------------------------|------------------------------------------------|------------|----------|-------------------------------------------------------------------------------------------------|
| iQ      |                                                                                                    |                                                |            | A 🗗 🔿    |                                                                                                 |
|         | Worklist $\equiv$                                                                                             | Image Type: DERIVED\PRIMAF                     | 8 <b>1</b> |          | VALLEY DIAGNOSTIC IMAGING                                                                       |
|         | Number Filtered: 0/18                                                                                         | Image Number: 1                                |            |          | Accession Number: T1356162                                                                      |
| Modali  | ty 🗸 Date 🗸 🕤                                                                                                 | Series Description: ANKLE AP                   |            | 63013317 |                                                                                                 |
|         |                                                                                                    | Series Date: 2023-07-10<br>Image Laterality: U |            |          | 1980-01-01 : M<br>2023-07-10                                                                    |
|         | RADIANT, ANISE 2023-07-10   ID: 63013317 Accession: T1356 12:40 PM   (DX\PR\SR) XR FOOT RIGHT COMPLE 12:40 PM |                                                |            |          | 12:40:48                                                                                        |
|         | (SR) VRAD ELBOW 2 VIEW<br>Referring Physician: UNKNOWN UNKN =                                                 |                                                | 133763     |          | DX<br>Canon Inc.                                                                                |
| >       | RADIANT, ANISE 2022-03-07   ID: 63013317 Accession: T1355 8:37 AM   (SR) XR OPERATIVE MINI C-ARM              | JPEG Quality: 85                               | - Acres    | the get  | CXDI Control Software NE<br>1900x1186<br>Window/Level: 4096/2048<br>Assumed Magnification: 1.00 |
| Date fo | rmat: Y <u>YYYY MM op</u>                                                                                     |                                                |            |          | ۲٦<br>لـا                                                                                       |

You will see a window pop-up that includes a manipulate section. Click the Print icon.

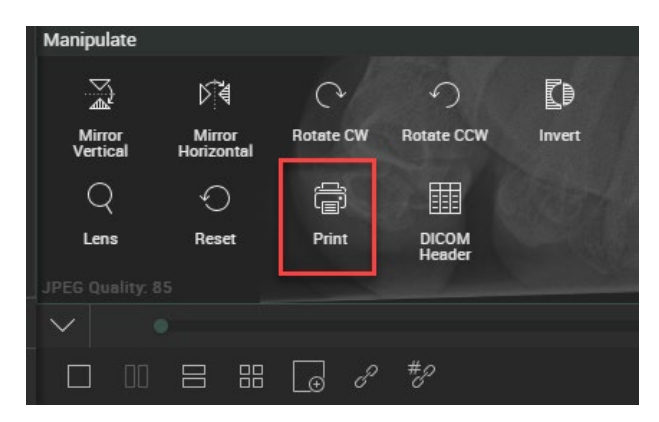

In the lower right side of the screen, you will be given the option to print the images with or without confidential patient information listed in the upper right side of the image.

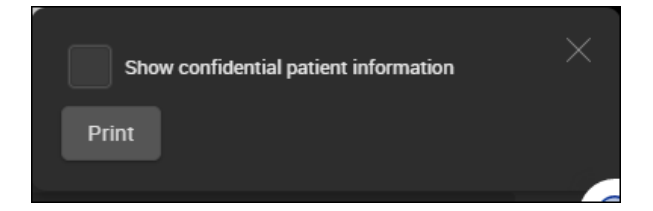

Here are examples of confidential patient information.

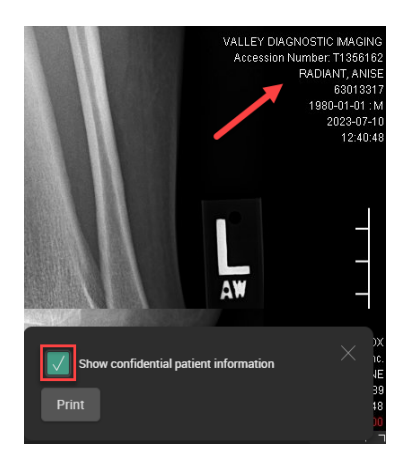

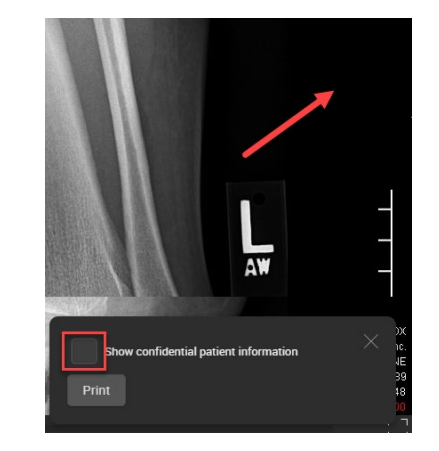

Click **Print** then choose Save as PDF or you can print the images to your printer.

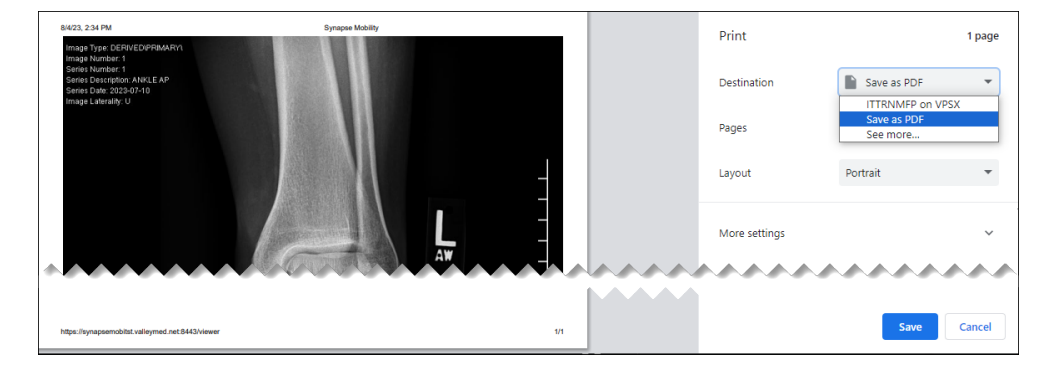

## **Other features**

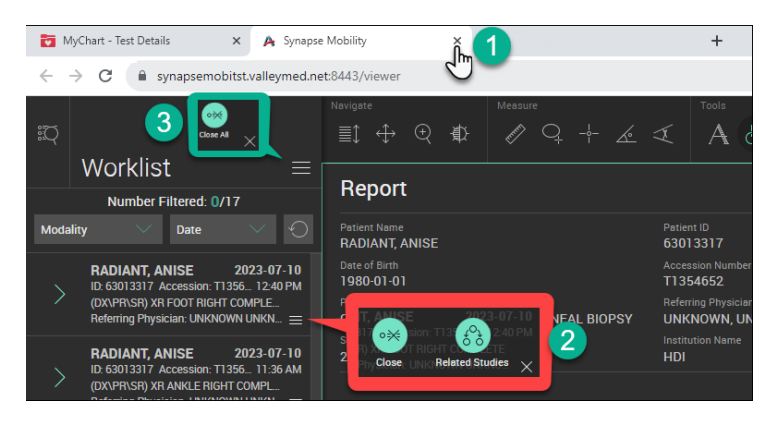

- 1. When you are done reviewing and/or printing your images, click the X to close Mobility.
- 2. Click the 3 horizontal lines next to the study to view your personal Related Studies.
- 3. Click the **3 horizontal lines** to **Close All** studies.

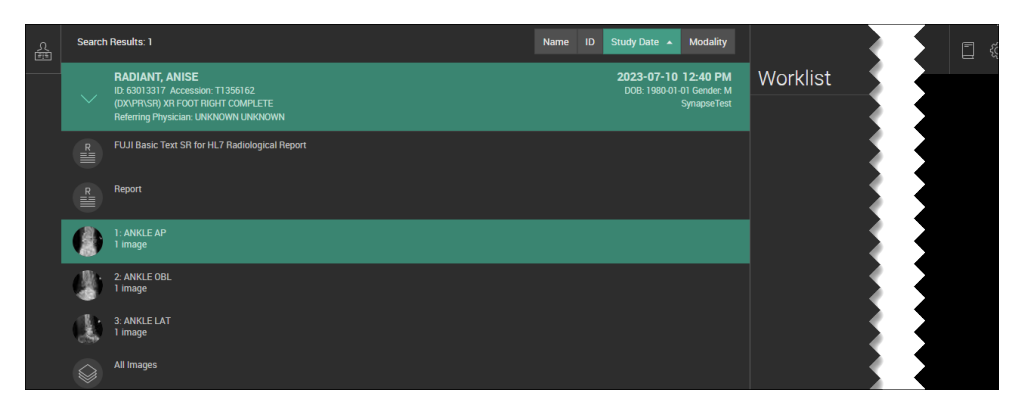

Please use the following references for use of common tools: Click on Icon to highlight in green which means it's the active tool

| 1. Scroll    | 2. Pan      | 3. Zoom       | 4. Window Level | 5. Measure       |
|--------------|-------------|---------------|-----------------|------------------|
| 6. Region of | 7. Angle    | 8. Cobb Angle | 9. Text         | 10. Reset images |
| Interest     | Measurement | Measurement   |                 | to original      |

| Navigate |                   |     | -11- | Measure                                  |      | <br>  | Weater | Tools |   |     |
|----------|-------------------|-----|------|------------------------------------------|------|-------|--------|-------|---|-----|
| ≣Ĵ       | $\Leftrightarrow$ | Ð   | ₽    | R. R. R. R. R. R. R. R. R. R. R. R. R. R | Q.   | <br>& | X      | A     | Ð | 0   |
|          |                   |     |      |                                          |      |       |        |       |   |     |
|          |                   |     | #1   |                                          |      |       |        |       |   |     |
| #1 3 J   |                   |     |      | # <b>5</b>                               | #0 \ | 2#7 S | #8     | 49 A  |   | #10 |
|          |                   |     |      |                                          |      |       |        |       |   |     |
|          | 200 - 100<br>1    | × d |      |                                          |      |       |        |       |   |     |

| 2. Double image side-by-side       | 3. Double image stacked                                           |
|------------------------------------|-------------------------------------------------------------------|
| 5. Linked scrolling between series |                                                                   |
|                                    |                                                                   |
|                                    |                                                                   |
|                                    |                                                                   |
|                                    |                                                                   |
| #P                                 |                                                                   |
|                                    | 2.Double image side-by-side<br>5. Linked scrolling between series |

| These              | are vari              | ious too   | ls that d       | an be us            | ed to manipulate the image as well as Print the image |
|--------------------|-----------------------|------------|-----------------|---------------------|-------------------------------------------------------|
| Tools              |                       |            |                 |                     |                                                       |
| 3D<br>3D           | MIP<br>MPR<br>MIP/MPR | Cine       |                 |                     |                                                       |
| Window/Leve        | 4                     |            |                 |                     |                                                       |
|                    | <u>\$</u>             | <u>\$</u>  | <u></u>         | <u></u>             |                                                       |
| Default            | Body Bone             | Body Liver | Body Lung       | Body Soft<br>Tissue |                                                       |
| <u>\$</u>          | <u>\$</u>             | <u>\$</u>  | <u></u>         | <u></u>             |                                                       |
| CTA MIP            | Head Blood            | Head Bone  | Head IAC        | Head Mid<br>Brain   |                                                       |
| <u>\$</u> .        |                       |            |                 |                     |                                                       |
| Head Post<br>Fossa |                       |            |                 |                     |                                                       |
| Manipulate         |                       |            |                 |                     |                                                       |
| ₹<br>A             | ⊳≹                    | C          | 5               |                     |                                                       |
| Mirror<br>Vertical | Mirror<br>Horizontal  | Rotate CW  | Rotate CCW      | Invert              |                                                       |
| Q                  | Ð                     | f          |                 |                     |                                                       |
| Lens               | Reset                 | Print      | DICOM<br>Header |                     |                                                       |